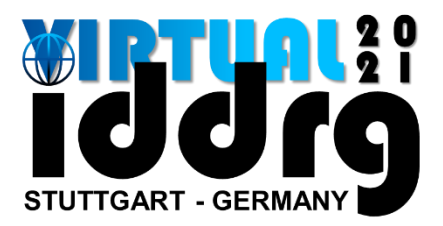

# - Presentation Guideline -

### **Deadline for submission of your pre-recorded presentation:**

# June 4<sup>th</sup>, 2021

- 01 Login into your conftool account: <u>https://www.conftool.com/iddrg2021/</u>
- 02 Go to "Your Submissions" & "Upload Presentation"
- 03 Upload your pre-recorded presentation as well as a portrait picture
- Submissions accepted for the IDDRG 2021 Virtual will be presented June 21st July 2nd
- Presentations for the IDDRG 2021 Virtual will be pre-recorded and available during the whole scope (June 21<sup>st</sup> – July 2<sup>nd</sup>) of the conference as on-demand video streams
- > At least one author of each submission must ...
  - **register for participation by May 23<sup>rd</sup>, 2021\* for "Scientific Paper" Submissions.**
  - **register for participation by June 4th**, 2021 for "Presentation Only" Submissions.

\*Registration must be done by this date <u>for Scientific Paper Submissions!</u> Otherwise, no transmission of your paper to the IOP Conference Series / IDDRG 2021 – Proceedings is possible!

- Every registered participant can present one paper only. For multiple presentations multiple registrations (Author, Co-authors, ...) are needed. Details for participant registration can be found here: <u>https://www.iddrg2021.uni-stuttgart.de/registration/</u>
- > The entire presentation file will be discarded after the virtual conference

#### **REMARK:**

Note that your presentation will be converted into a file format that does not allow downloads of your talk. But just like in a real conference, it is possible for the registered participants to make photographs or screen shots of your presentation. If you do not wish any scientific content of your presentation to be photographed, please indicate this on the according slide(s) in a clearly visible way.

### **TECHNICAL GUIDELINES**

- Presentation duration: Approx. 20 minutes
- > The official conference language is **English**
- Presentations need to be pre-recorded: .mp4 file format max. 230 Mb
- IMPORTANT: Use a suitable recording device / microphone to record your audio. It is strongly advised to use a headset or dedicated microphone for the recording as the built-in micro-phone of your laptop may not provide sufficient quality. Please check your microphone prior to recording.

### HOW TO RECORD YOUR PRESENTATION

> The following tutorial explains how to record your presentation with Microsoft Office PowerPoint:

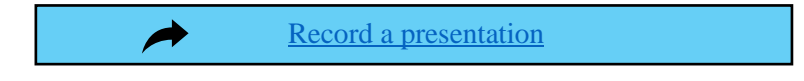

> You can then export your file as a .mp4-format video-file:

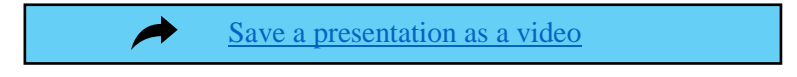

Before you submit your files, check your recorded presentation and verify audio & video recorded successfully!

# HOW TO UPLOAD YOUR PRESENTATION

- Login into your conftool account: <u>https://www.conftool.com/iddrg2021/</u>
- ➢ Go to "Your Submissions" & "Upload Presentation "

#### For "Scientific Paper" Submissions:

|                                        | Submission Type / Conference Track: Abstract Submission (Scientific Paper)                                                                                                    | Show Abstract     Contribution Details                                                                        |  |
|----------------------------------------|----------------------------------------------------------------------------------------------------|----------------------------------------------------------------------------------------------------|--|
| 100                                    | Your Abstract Submission<br>- completed -                                                                                                    | Contribution Details     Review Results                                                                       |  |
| This abst<br>Abstract acc              | ract contribution has been accepted. You are invited to submit a full paper.                                                                                                    |                                                                                                    |  |
| 1000                                   | Submission Type / Conference Track: Scientific Paper Submission                                                                                                    | <ul> <li>Show Abstract</li> <li>Contribution Details</li> <li>Review Results</li> <li>Final Upload</li> </ul> |  |
|                                        | Submitted File(s) for Final Version:                                                                                                    | Lipload your revised pape                                                                                     |  |
|                                        | 1st file No upload yet.                                                                                                    | opioau your revised pape                                                                                      |  |
|                                        | 2nd file No upload yet.                                                                                                    | here by                                                                                                    |  |
| This cont<br>his contrib<br>he reviewe | ribution has been accepted and needs minor revisions.<br>ution has been accepted to the IDDRG 2021 - Virtual Conference and needs minor revisions. Please consider<br>'s comments that were sent to you by mail and check for correct formatting and proofread your paper | May 9th, 2021                                                                                                 |  |
| arefully. IO                           | P does not copyedit papers and will not send out author proofs prior to publication.                                                                                                    |                                                                                                    |  |
|                                        | Submission Type / Conference Track: Presentation Submission                                                                                                    | Show Abstract                                                                                                 |  |
| 10000                                  | Your Presentation Submission                                                                                                    | Contribution Details     Upload Presentation                                                                  |  |
|                                        | 2nd file No upload yet.                                                                                                    |                                                                                                    |  |
|                                        | · · · · ·                                                                                                    | <ul> <li>Upload your presentation<br/>and portrait picture here I<br/>June 4th. 2021</li> </ul>               |  |

\* Multiple portrait pictures can be uploaded as zip-file in case of multiple presenters / speakers

#### For "Presentation Only" Submissions:

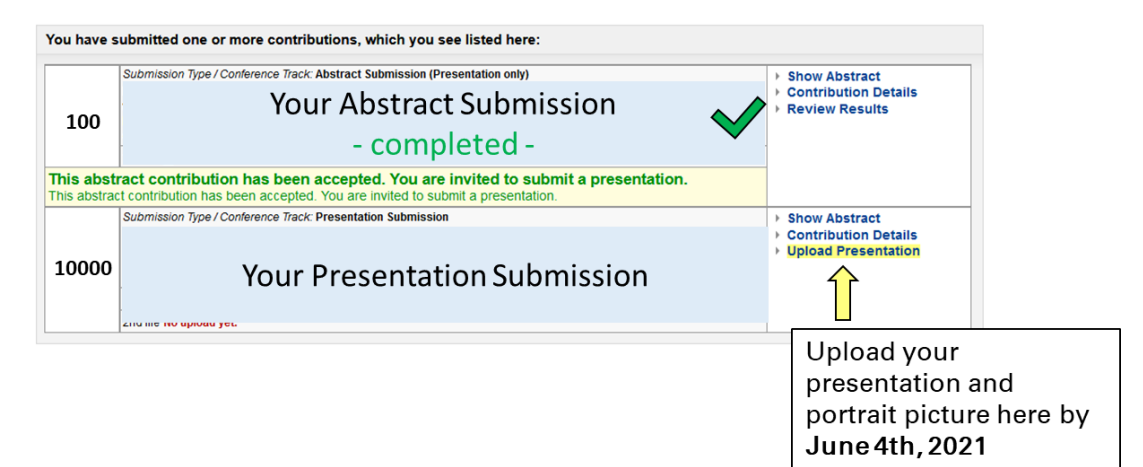

\* Multiple portrait pictures can be uploaded as zip-file in case of multiple presenters / speakers